# Prime基礎架構登入頁面還原到Operations Center

#### 目錄

<u>簡介</u> <u>問題</u> <u>解決方案</u> <u>相關資訊</u>

### 簡介

本文檔介紹在安裝新的許可證檔案後,當Prime Infrastructure伺服器更改為Operations Center模式 時,從操作中心模式恢復的過程。

#### 問題

1.由於管理裝置或新部署的許可證數量不足,必須在Prime基礎設施伺服器中購買並安裝新的許可證 。但是,一旦安裝了新的許可證,系統就會從Cisco Prime Infrastructure變更為Operations Center,以前的Prime Infrastructure資料將不再可見。

以下是安裝許可證前登入頁面的樣子:

| uluilu<br>cisco |                                               |
|-----------------|-----------------------------------------------|
|                 |                                               |
| Cisc            | co Prime Infrastructure                       |
|                 | Version: 3.7<br><u>View Installed Updates</u> |
|                 | Usemame                                       |
|                 | Password Login                                |

這是它的樣子:

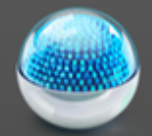

# Cisco Operations Center [SSO]

| Username |
|----------|
| Password |
| Login    |

# 解決方案

運營中心用於管理Prime基礎設施的多個例項。有關詳細資訊,請參閱 <u>https://www.cisco.com/c/en/us/td/docs/net\_mgmt/prime/infrastructure/3-</u> <u>6/user/guide/bk\_CiscoPrimeInfrastructure\_3\_6\_0\_UserGuide/bk\_CiscoPrimeInfrastructure\_3\_6\_0\_UserGuide\_chapter\_010101.html</u>

修改許可證檔案的步驟:

1.請獲取已存在的許可證檔案的副本。

2.編輯許可證檔案並搜尋功能群集。

3.刪除與此功能關聯的完整段落,該段落將以引號(")結尾。

4. 儲存許可證檔案。

5. 安裝許可證檔案。

示例許可證檔案:

集群功能將Prime基礎設施許可證轉變為Operations Center許可證。此選項可以從許可證檔案分離 ,而不會影響許可證的其餘功能。

```
NOTICE="<LicFileID>XXXXXXXXXXXXXXXXX/LicFileID><LicLineID>2</LicLineID> \
   FEATURE CLUSTER cisco 3.0 permanent uncounted \
   VENDOR_STRING=<COUNT>1</COUNT> \
   HOSTID= TEST: ANY: ANY \
   NOTICE="<LicFileID> xxxxxxxxx </LicFileID><LicLineID>3</LicLineID> \
   XXXX XXXX XXXX XXXX "
FEATURE PI-BASE cisco 3.0 permanent uncounted \
   VENDOR_STRING=<COUNT>1</COUNT> \
   HOSTID=HOSTNAME= TEST:ANY:ANY \
   NOTICE="<LicFileID>XXXXXXX</LicFileID><LicLineID>4</LicLineID> \
    <PAK> xxxxxxxxxx </PAK>" SIGN=" xxxx xxxx xxxx xxxx xxxx xxxx \setminus
   XXXX XXXX XXXX XXXX XXXX XXXX XXXX "
修改後的許可證檔案應如下所示:
INCREMENT PI-AS cisco 3.0 permanent uncounted \
   VENDOR_STRING=<COUNT>4</COUNT> \
   HOSTID=TEST:ANY:ANY \
   INCREMENT PI-LF cisco 3.0 permanent uncounted \
   VENDOR_STRING=<COUNT>4</COUNT> \
   HOSTID= TEST PL:ANY:ANY \
   NOTICE="<LicFileID>XXXXXXXXXXXXXXX/LicFileID><LicLineID>2</LicLineID> \
    FEATURE PI-BASE cisco 3.0 permanent uncounted \
   VENDOR_STRING=<COUNT>1</COUNT> \
   HOSTID=HOSTNAME= TEST:ANY:ANY \
   NOTICE="<LicFileID>XXXXXXX</LicFileID><LicLineID>4</LicLineID> \
    XXXX XXXX XXXX XXXX XXXX XXXX XXXX "
```

請在應用許可證檔案後開啟Prime Infrastructure登入頁面,並驗證伺服器是否不再處於Operations Center模式。

## 相關資訊

- Cisco Prime基礎設施使用手冊: <u>https://www.cisco.com/c/en/us/support/cloud-systems-</u> management/prime-infrastructure/products-user-guide-list.html
- Cisco Prime基礎設施管理員指南

HOSTID= TEST PL:ANY:ANY \

- : <u>https://www.cisco.com/c/en/us/td/docs/net\_mgmt/prime/infrastructure/3-</u> <u>7/admin/guide/bk\_CiscoPrimeInfratructure\_3\_7\_AdminGuide/bk\_CiscoPrimeInfrastructure\_3\_7</u> AdminGuide\_chapter\_01.html
- Cisco Prime基礎設施命令參考指南
  - : https://www.cisco.com/c/en/us/td/docs/net\_mgmt/prime/infrastructure/3-
- 7/command/reference/cli37.html
- <u>技術支援與文件 Cisco Systems</u>